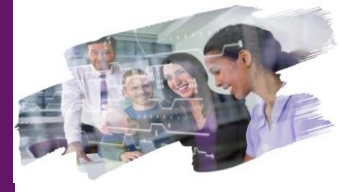

#### FOCUS FONCTIONNALITES ASSURANCE SELCARE DEA ET BANXO

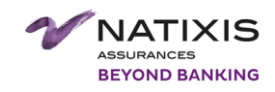

#10. PARCOURS DE SOUSCRIPTION MRH OFFRE INNOVE MRH 4

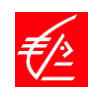

# **VISION CLIENT**

## L'ESSENTIEL DE LA FONCTIONNALITÉ

#### Cette fonctionnalité est accessible aux :

- Particuliers.
- Disposant d'un accès personnel à l'espace client internet.

#### Elle offre aux clients :

- La possibilité d'effectuer un parcours de **souscription simplifié** à tout moment et ce, en toute **autonomie**.
- Le client est accompagné de façon proactive via une expérience interactive et guidée.

# **BÉNÉFICES**

#### CLIENT

- Accessibilité et autonomie: 24h/24 et 7j/7
- Efficacité : un parcours simplifié, court et clair.

#### BPCEA

- Soutenir le développement des ventes du contrat MRH4 en s'appuyant sur le canal Internet.
- Permettre d'augmenter les ventes issus du digital.
- Générer de plus en plus de trafic sur le web et capter des leads.

# ľ

# **BON À SAVOIR**

#### Cette fonctionnalité est disponible :

• sur tous les supports (pc, mobile et tablette).

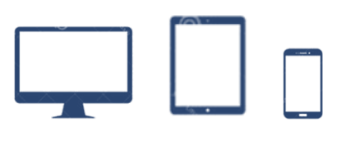

• pour les produits IARD : assurance habitation RPRS, PNOPB (les parcours PNOPB multi-appartements et autres biens seront ouverts dans un second temps)

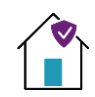

## #10. PARCOURS DE SOUSCRIPTION MRH4

L'accès au parcours de souscription MRH4 s'effectue depuis Direct Ecureuil Assurances ou Banxo, soit directement après avoir effectué un parcours de simulation, soit après avoir effectué une reprise de simulation.

#### ACCES DEPUIS UN ORDINATEUR OU L'APPLI MOBILE

Depuis la page de confirmation de sa simulation, le client peut donc accéder à son parcours de souscription, en cliquant sur le bouton « démarrer ».

|                 | Assurance F<br>UWM-7                                | labitation<br>7544                       |                                                                                                    |
|-----------------|-----------------------------------------------------|------------------------------------------|----------------------------------------------------------------------------------------------------|
| Votre situation | Votre habitation                                    | Les occupants                            | Votre tarif<br>o                                                                                                    |
|                 | Votre simulati<br>nº 50772503 esi<br>terminée et sa | on tarifaire<br>maintenant<br>uvegardée. | b and the second second s |
|                 | Formule CC<br><b>89,62 €</b>                        | DNFORT<br>/ mois ?                       | s strandst                                                                                                    |
|                 | Commencer votre                                     | e souscription                           |                                                                                                    |
|                 |                                                     |                                          |                                                                                                    |

| ſ | 15:52 -                                                    |
|---|------------------------------------------------------------|
| L | Mes Assurances 🛛 🗙                                         |
| L | Assurance Habitation X<br>Votre tarif<br>UWM-7555          |
| L | ••o                                                        |
| l | $\bigcirc$                                                 |
| L | Votre simulation tarifaire                                 |
|   | n° S07724946 est maintenant                                |
| L |                                                            |
|   | Formule OPTIMAL                                            |
| L | <b>79,39 €</b> / mois ⑦                                    |
|   | *Hors première mensualité qui inclura 0,00 € / an de frais |
|   | de gestion et 5,90 € / an de taxe attentat.                |
|   | Commencer votre souscription                               |
|   | O                                                          |
| Ľ | Votre formule                                              |

## #10. PARCOURS DE SOUSCRIPTION MRH4

#### CAS D'USAGE : PARCOURS DE SOUSCRIPTION MRH CE

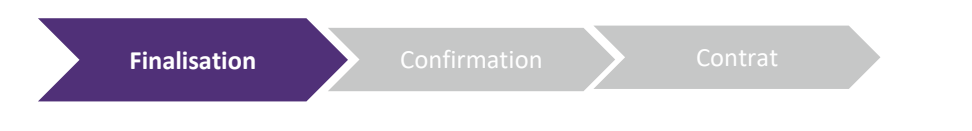

# 1

Le client doit impérativement prendre connaissance du document d'information sur le produit d'assurance, pour ensuite procéder à la souscription en ligne. Il existe deux possibilités pour accéder au document: - Cliquer sur le lien

- Cocher la case

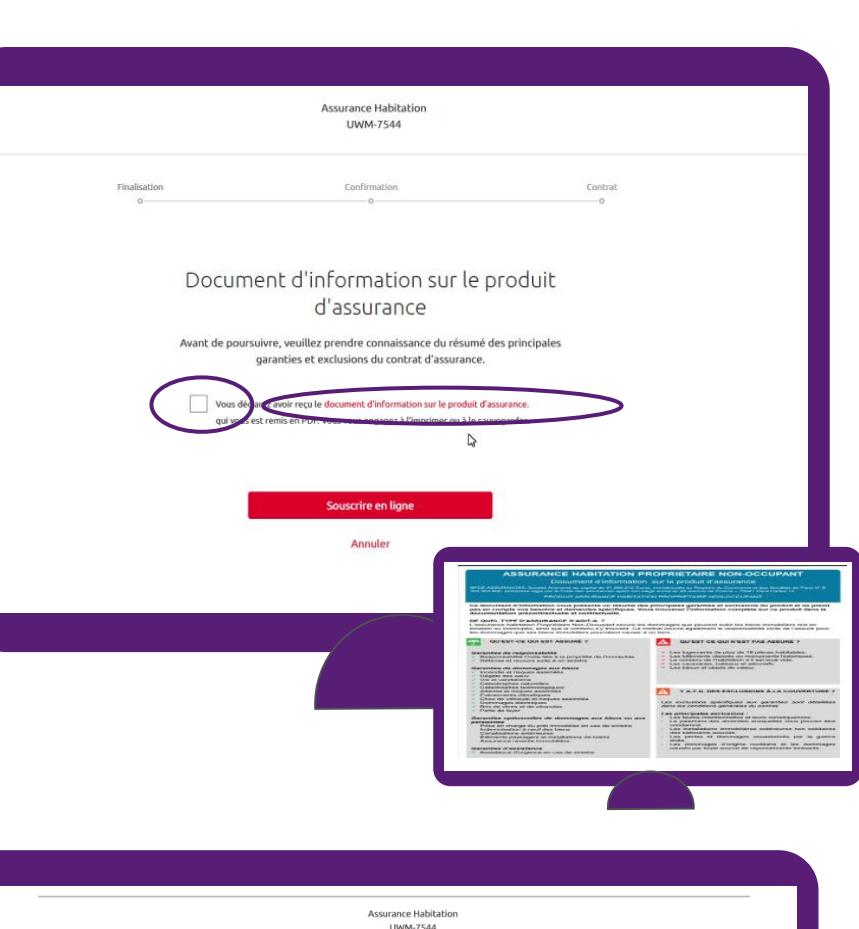

Apres avoir pris connaissance du document, et coché la case « vous déclarez...», le client clique sur « souscrire en ligne » pour continuer son parcours.

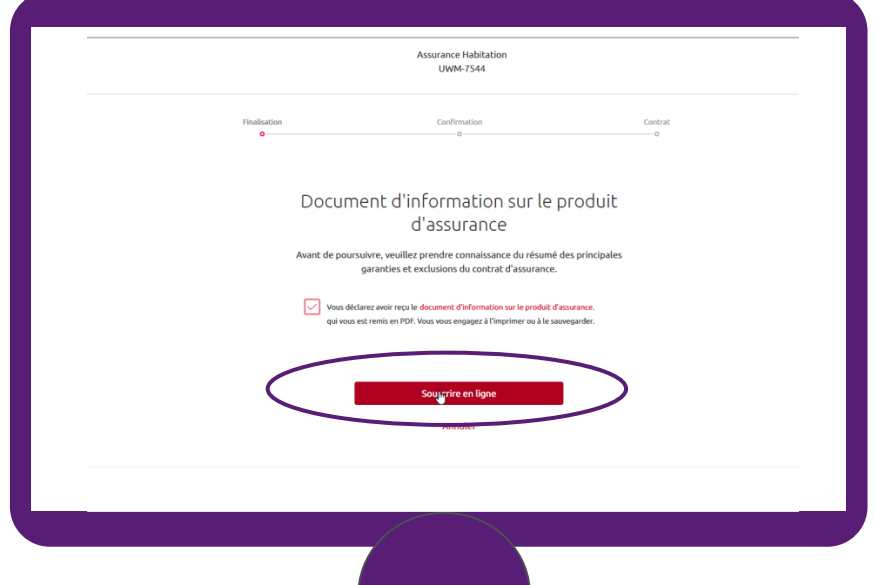

### #10. PARCOURS DE SOUSCRIPTION MRH CE

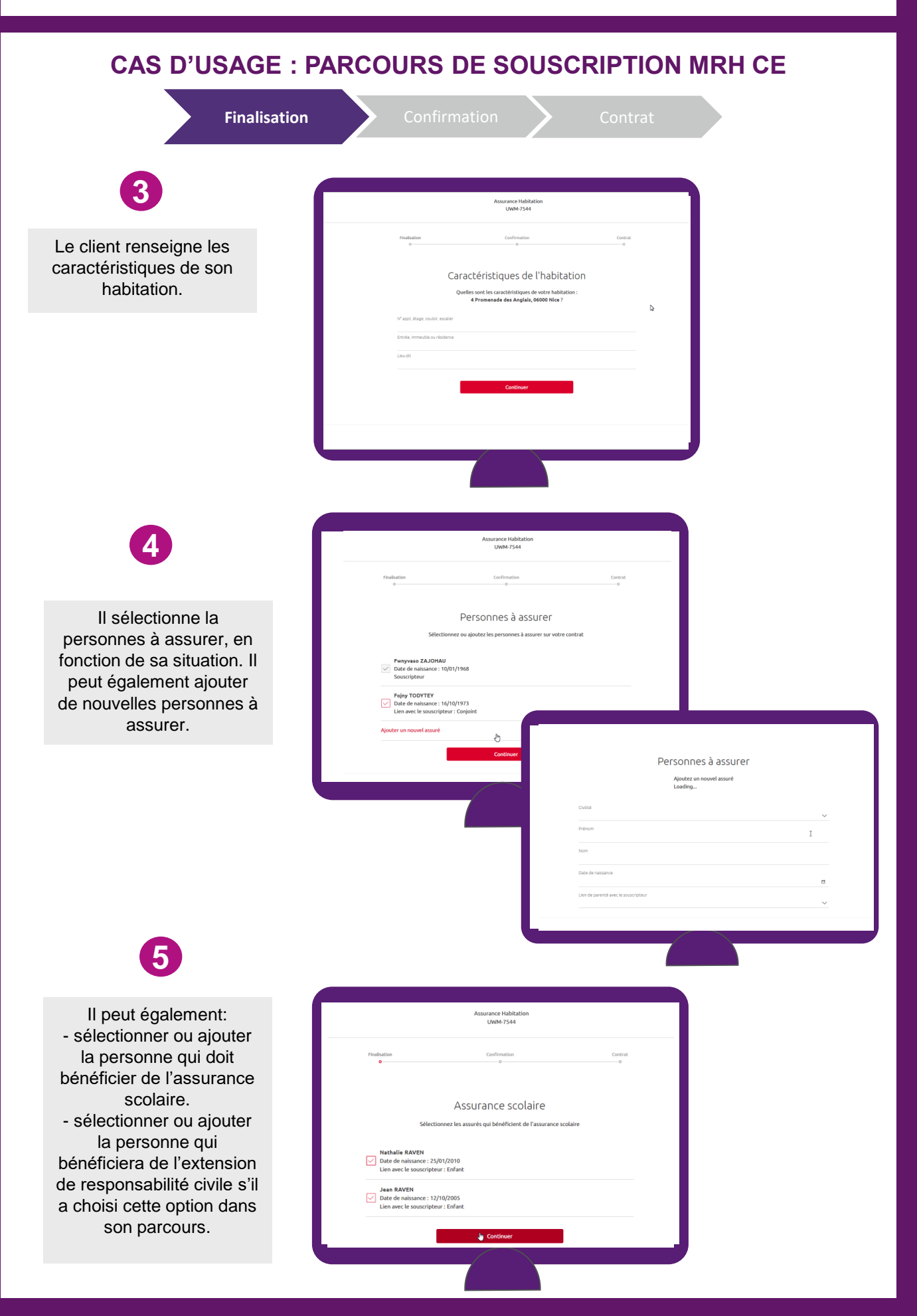

## #11. PARCOURS DE SOUSCRIPTION MRH4

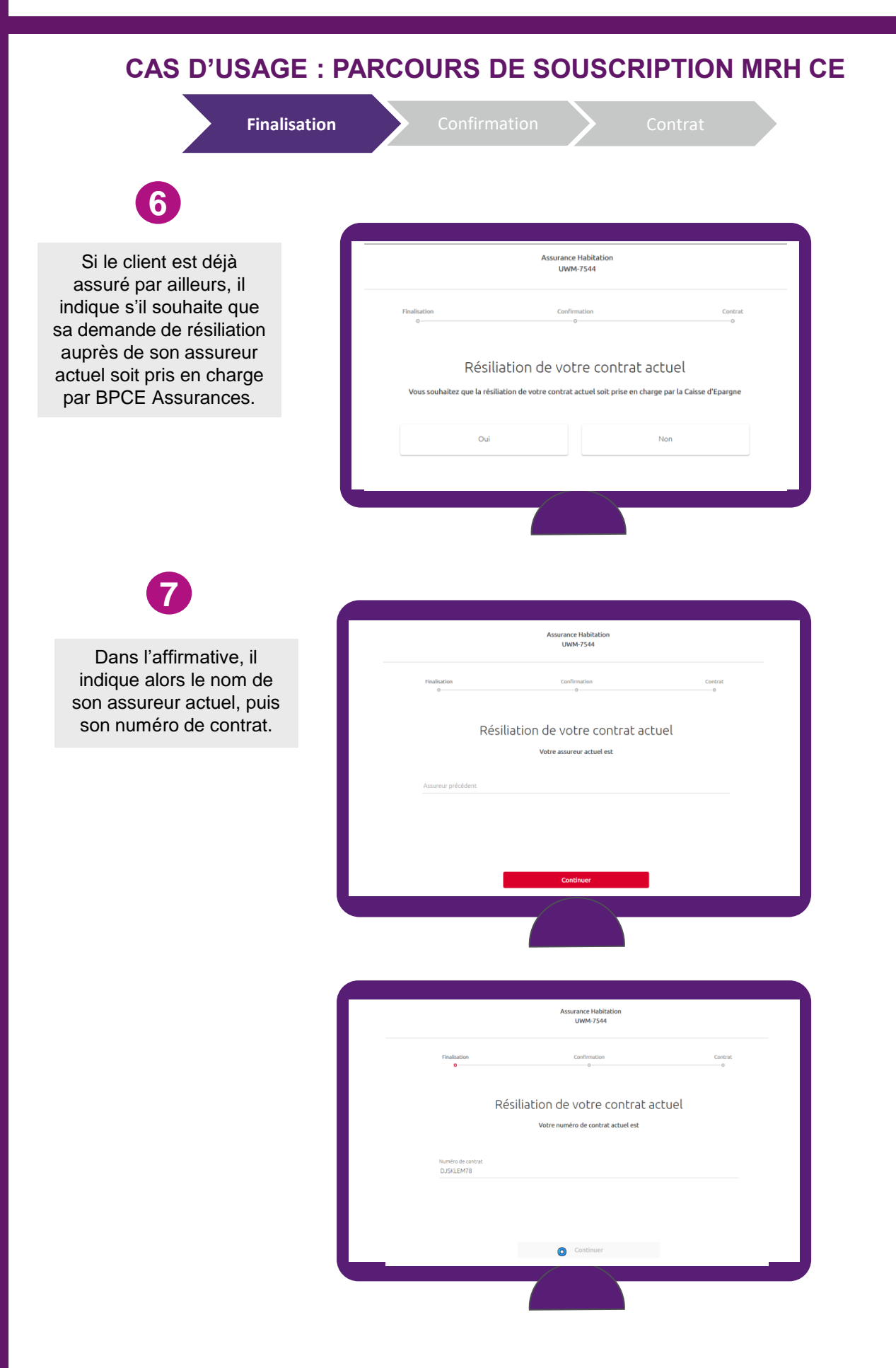

### #10. PARCOURS DE SOUSCRIPTION MRH CE

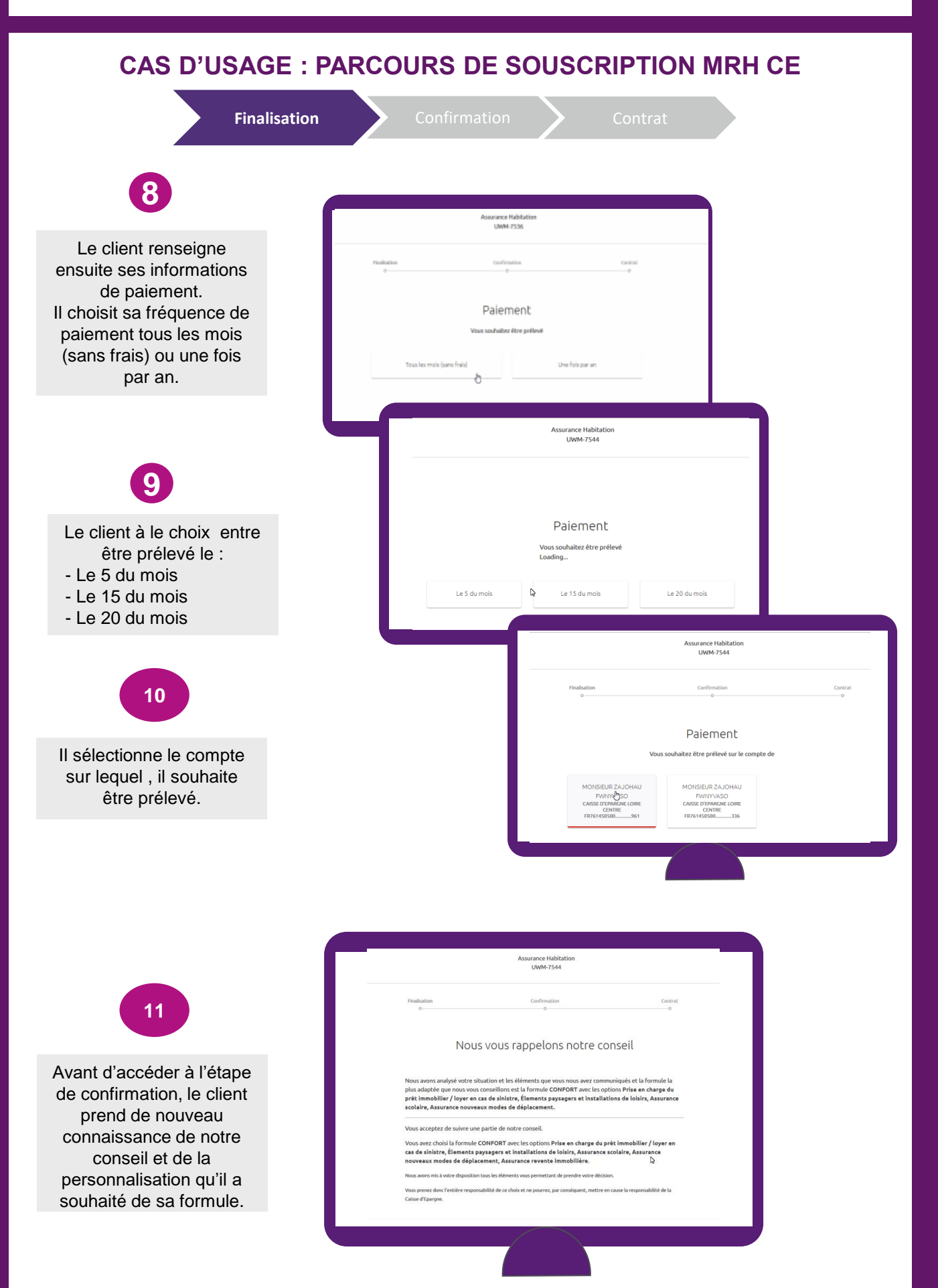

## #10. PARCOURS DE SOUSCRIPTION MRH CE

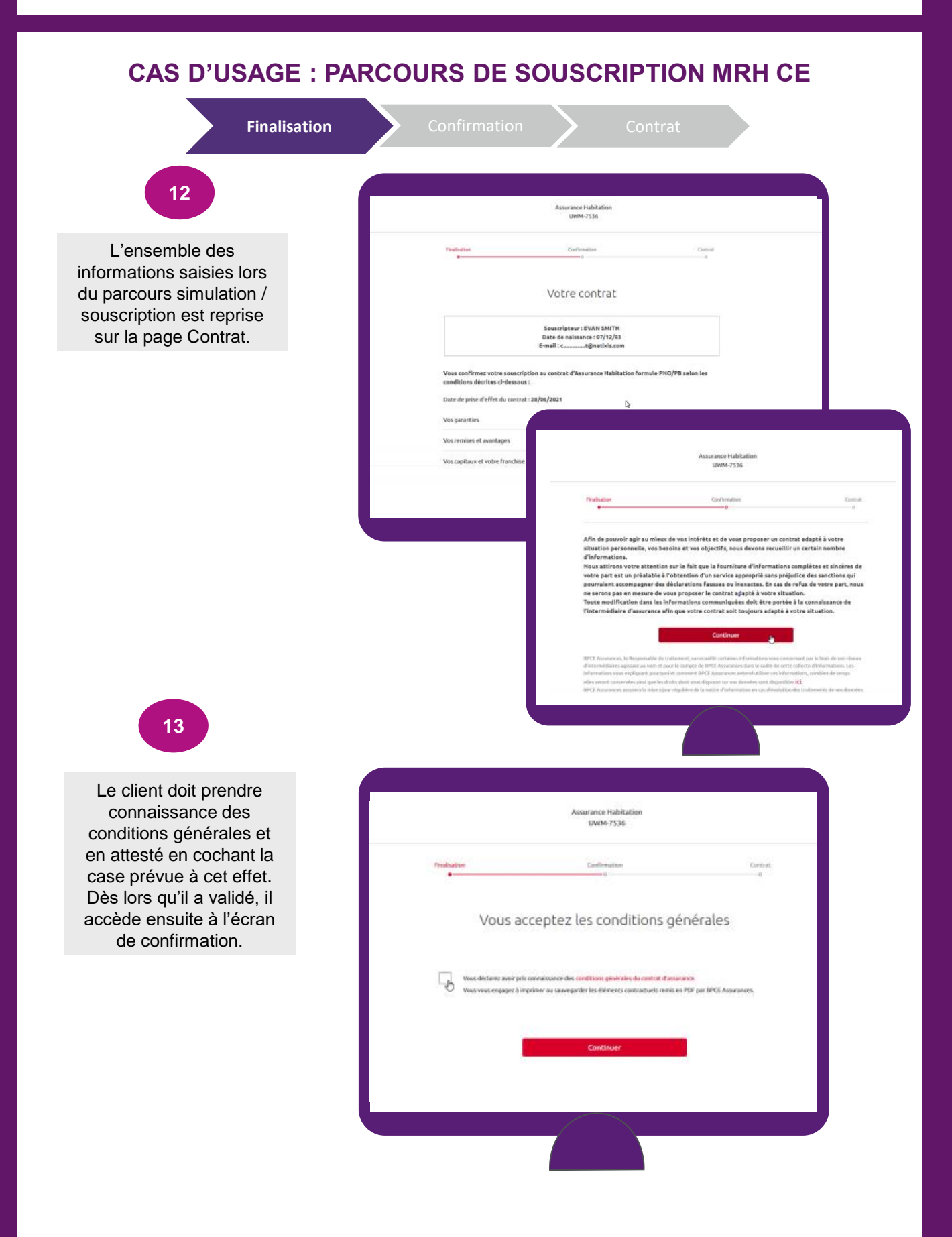

## #10. PARCOURS DE SOUSCRPTION MRH CE

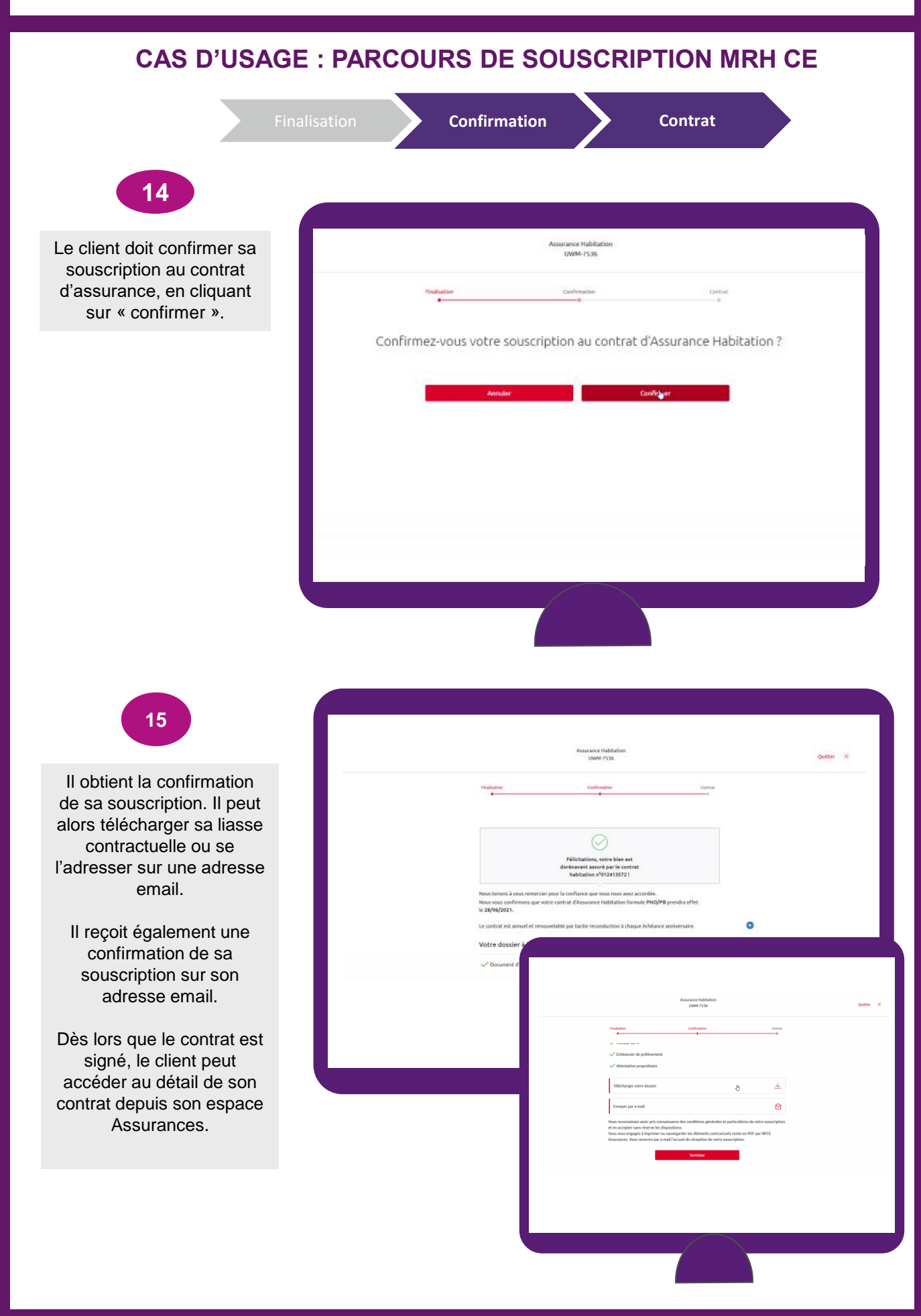